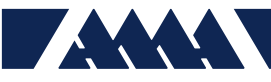

# AMA Self Service Password Reset Guide

This guide describes log-in, enrollment, and resetting password procedures with AMA Self Service Password Reset.

If this is your first time accessing the system, complete section 1.

If you have enrolled before and need to reset your password, complete section 2.

If you have any issues, please use section 3 to reach out to AMA personnel.

- 1. Enrolling into Self Service
- 2. Resetting your password
- 3. Contacting Support

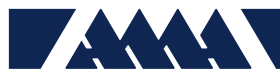

## Enrollment

#### 1. Accessing the Site

You will receive an email with instructions to register your account at

https://passwordreset.ama-inc.com. Paste this address into a browser or follow the link from the email.

| $( \epsilon \  \  \rightarrow \  \  C \  \  \  \  \  \  \  \  \  \  \$ |                                 | ☆ <b>⊖</b> : |
|------------------------------------------------------------------------|---------------------------------|--------------|
|                                                                        | ANALYTICAL MECHANICS ASSOCIATES |              |
|                                                                        | Sign In                         |              |
|                                                                        | Username 🛔                      |              |
|                                                                        | Password                        |              |
|                                                                        | - Select Domain -               |              |
|                                                                        | Login                           |              |
|                                                                        | Forgot your password?           |              |
|                                                                        | Account locked down?            |              |
|                                                                        | The                             |              |
|                                                                        |                                 |              |

Username and password information can be found in a separate email:

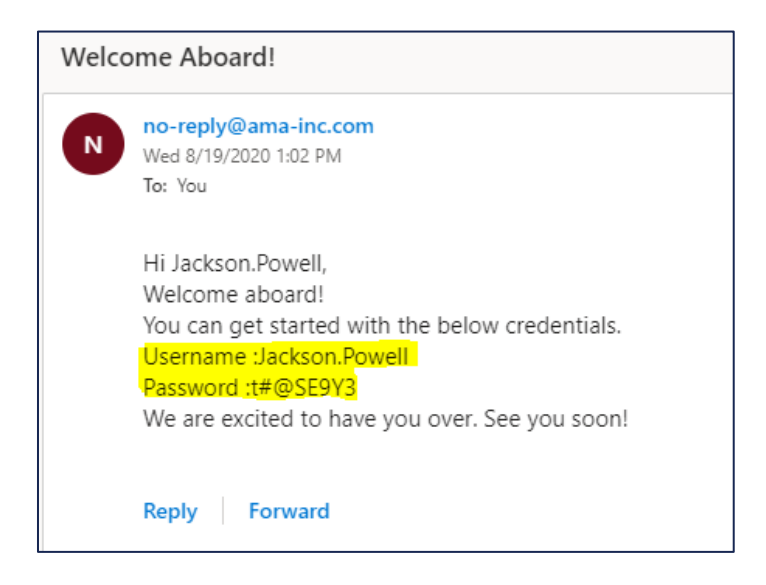

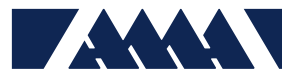

Enter your username and password, change the domain to AMA-INC and click **Login**:

|                          | SOCIATES                 |                                                                                                    |
|--------------------------|--------------------------|----------------------------------------------------------------------------------------------------|
| ANALT IICAL MECHANICS AS | SOCIATES                 |                                                                                                    |
| Sign In                  |                          |                                                                                                    |
| jackson.powell           | ±                        |                                                                                                    |
| •••••                    | ŵ                        |                                                                                                    |
| AMA-INC                  | ~                        |                                                                                                    |
| Login                    |                          |                                                                                                    |
| Forgot your password?    |                          | ^                                                                                                    |
| Account locked down?     |                          | <ul> <li>•</li> </ul>                                                                                      |
| Account locked down?     |                          |                                                                                                    |
|                          | Sign In   jackson.powell | Sign In   jackson.powell   jackson.powell   AMA-INC   Login   Forgot your password?   Account locked down? |

2. Email Address Verification

When you login you will see the following page - Select your email address from the dropdown:

| ← → C       passwordreset.ama-inc.com/accounts/authVerify?operation=twoFactor |                                   |                 |
|-------------------------------------------------------------------------------|-----------------------------------|-----------------|
|                                                                               |                                   |                 |
| Jackson.Powell (internal.ama-inc.com)                                         |                                   |                 |
|                                                                               |                                   |                 |
|                                                                               | Get a verification code via email |                 |
|                                                                               | Select your email address         |                 |
|                                                                               | Select Email ID 🗸                 |                 |
|                                                                               |                                   | Cased Castinue  |
|                                                                               |                                   | Cancel Continue |
|                                                                               |                                   |                 |

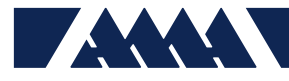

Click Continue. A Verification code notification screen appears:

| ← → C       passwordreset.ama-inc.com/accounts/authVerify?operation=twoFactor |                                                                       |
|-------------------------------------------------------------------------------|-----------------------------------------------------------------------|
|                                                                               |                                                                       |
| Jackson.Powell (internal.ama-inc.com)                                         |                                                                       |
|                                                                               |                                                                       |
|                                                                               | Verification code has been sent to joshua.ketner@outlook.com          |
|                                                                               | Once you have received the code, Please enter it in the textbox below |
|                                                                               | Resend Code                                                           |
|                                                                               | Trust this browser<br>Trusted devices will expire after 180 days      |
|                                                                               |                                                                       |
|                                                                               | Cancel Continue                                                       |
|                                                                               |                                                                       |

Check your email for the verification code:

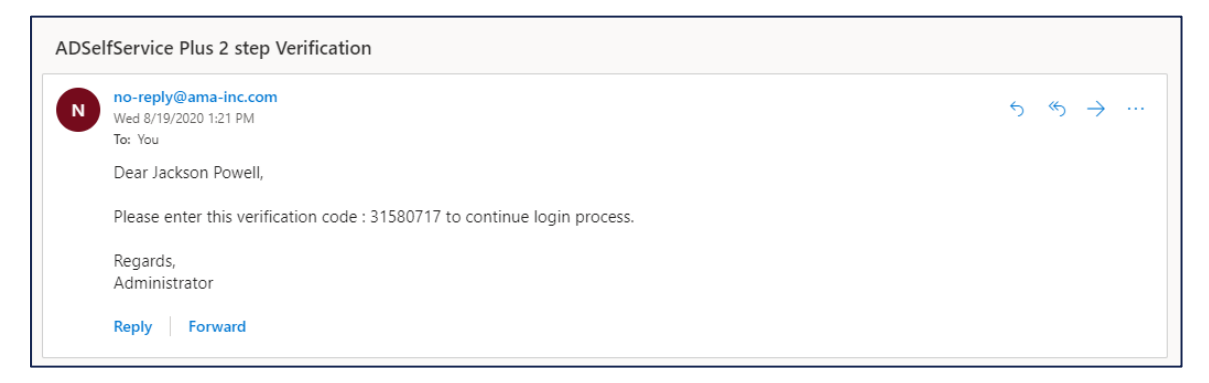

Enter the code, click **Continue**.

| ← → C 🔒 passwordreset.ama-inc.com/accounts/authVerify?operation=twoFactor |                                                                       |
|---------------------------------------------------------------------------|-----------------------------------------------------------------------|
|                                                                           |                                                                       |
| Jackson.Powell (internal.ama-inc.com)                                     |                                                                       |
|                                                                           |                                                                       |
|                                                                           | Verification code has been sent to joshua.ketner@outlook.com          |
|                                                                           | Once you have received the code, Please enter it in the textbox below |
|                                                                           | Resend Code                                                           |
|                                                                           | Trust this browser                                                    |
|                                                                           |                                                                       |
|                                                                           | Cancel Continue                                                       |
|                                                                           |                                                                       |

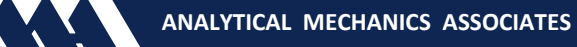

3. Changing your password

The initial password emailed to you (i.e.: t#@SE9Y3) is entered in the "Old Password" Field. Create a new password (*at least 8 characters with at least one uppercase, lowercase, special, and numeric character*) and enter it into the "New Password" and "Confirm New Password" fields.

Click Change Password.

| ADSelfService Plus   |                                                                                                    |
|----------------------|----------------------------------------------------------------------------------------------------|
| Change Password ③    |                                                                                                    |
| Old Password         |                                                                                                    |
| New Password         |                                                                                                    |
| Confirm New Password |                                                                                                    |
|                      | <ul> <li>The maximum password age is 90 days</li> <li>The minimum password length is 8</li> <li>No. of Passwords Remembered is 24</li> </ul> |
|                      | The password complexity property is Enabled                                                                                                  |
|                      | Change Password Cancel                                                                                                    |
|                      |                                                                                                    |
|                      |                                                                                                    |

A "password change successful..." dialogue box appears:

Click Close.

| Status                                                    | ×     |
|-----------------------------------------------------------|-------|
| Password change successful for the following account      | nt(s) |
| <ul> <li>Jackson.Powell - internal.ama-inc.com</li> </ul> |       |
|                                                           |       |
| Close                                                     |       |

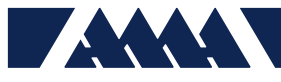

4. Enrolling

A "Welcome!..." dialogue box appears:

Click **Click Here** to begin the enrollment process.

| ← → C a passwordreset.ama-inc.com/webclient/index.html#/selfservice/my-info |                  |  |                                                                                                    |  |  |
|-----------------------------------------------------------------------------|------------------|--|----------------------------------------------------------------------------------------------------|--|--|
|                                                                             |                  |  | Welcome! This portal offers you the power of password self-service!                                           |  |  |
| Profile Change Password                                                     | Enrollment       |  | Password Reset: Securely reset your machine password without help desk assistance.                            |  |  |
|                                                                             | Profile ③        |  | <ul> <li>Account Unlock: Unlock your account when you get locked out without help desk assistance.</li> </ul> |  |  |
|                                                                             | General          |  | <ul> <li>Profile Update: Update your photo, mobile number, address, and other details on your own.</li> </ul> |  |  |
|                                                                             | Description      |  | Complete your enrollment now! Click here                                                                      |  |  |
|                                                                             | Office           |  | Pager                                                                                                    |  |  |
|                                                                             | Telephone Number |  | * Mobile -                                                                                                    |  |  |

A set of security questions will appear. Select and answer two questions. Then, click Next.

| is)      |            |     |                |                                              |                    |                       |      |
|----------|------------|-----|----------------|----------------------------------------------|--------------------|-----------------------|------|
| Password | Enrollment |     |                |                                              |                    |                       |      |
|          |            |     |                |                                              |                    |                       |      |
|          |            |     |                |                                              |                    |                       |      |
|          |            | Ple | ase enroll for | the forced verification methods enab         | led for your accou | nt.                   |      |
|          |            | 0   | Security Que   | estions                                      |                    |                       |      |
|          |            |     | Question :     | Please Select a Question                     |                    | ~                     |      |
|          |            |     |                | Answer                                       | Confirm Answer     |                       |      |
|          |            |     |                |                                              |                    |                       |      |
|          |            |     | Question :     | Please Select a Question                     |                    | ~                     |      |
|          |            |     |                | Answer                                       | Confirm Answer     |                       |      |
|          |            |     | Hide Ans       | wer(s)                                       |                    |                       |      |
|          |            |     | •e minim       | uni lengur or the answer(s) should be 5 char | acters and MdXIMUM | anowed is 255 charact | C10  |
|          |            |     |                |                                              |                    | Step 1 of 2           | Next |

Next you will need to verify a mobile phone number to use as a verification method for resetting your password. Enter a mobile number and click **Send Code**.

You will receive a text message with a verification code. Enter this in the verification code field and click **Verify Code and Continue**.

| Password Enrollment |                                                                                                    |
|---------------------|----------------------------------------------------------------------------------------------------|
|                     | Please enroll for the forced verification methods enabled for your account.                           |
|                     | SMS Verification                                                                                      |
|                     | Enter the mobile number where you want to receive the verification code Enter mobile number Send Code |
|                     | Enter the code that you received in your mobile                                                       |
|                     | Enter verification code Verify Code and Cantinue                                                      |
|                     |                                                                                                    |
|                     | Step 2 of 2 Heat                                                                                      |

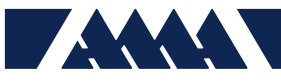

Enrollment is now complete!

*NOTE:* If you have Google or Microsoft Authenticator on your phone and would like to use one of these methods as a backup for verifying your identity, follow the steps below:

The Backup Verification Methods section will allow you to configure these:

| ← → C       passwordreset.ama-inc.com/webclient/index.html#/selfservice/enrollment |                                                                                                    |
|------------------------------------------------------------------------------------|----------------------------------------------------------------------------------------------------|
|                                                                                    |                                                                                                    |
| Profile Change Password Enrollment                                                 |                                                                                                    |
| User Registration 💿 E                                                              | You have successfully enclosed: The information you provided will           Pelig us serviry unidentity when you login or during the password           resel/account unlock process.           Infold Verification metricoss           tou'll be asked to verify your identity using any of the methods listed below. Learn more |
|                                                                                    | Security Questions & Answer<br>View my security questions if<br>Today 01:41 PM                                                                                                    |
|                                                                                    | Email Verification       joshus ketner@outlook.com       V/A       Add Email                                                                                                    |
|                                                                                    | SMS Verification<br>7573008361 Verified /<br>Today 03144 PM<br>Add mobile number                                                                                                    |
| S                                                                                  | iet Up Backup Verification Methods<br>hese methods will help you prove your identity in case you face issues with other verification methods.                                                                                                    |
|                                                                                    | Socole Authenticator<br>You can use the code generated by the Google Authenticator app to prove your identity during<br>SetService and Logon actions.<br>Set up                                                                                                    |
|                                                                                    | Microsoft Authenticator You can use the code generated by the Microsoft Authenticator app to prove your identity during SetService and Logon actions. Set up                                                                                                    |

For setting up Google Authenticator Mobile phone application, click **Setup** under Google Authenticator and the following will appear:

| Google Authenticator                                  | × |
|-------------------------------------------------------|---|
| 1. Install Google Authenticator.                      |   |
| 2. Open the app, and tap + to add an account.         |   |
| 3. Using the app, scan the QR code image given below. |   |
|                                                       |   |
| Can't scan the image?                                 |   |
| 4. Enter the code generated by your authenticator app |   |
|                                                       |   |
| Verify Code                                           |   |

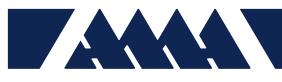

Scanning the QR image in the app will generate a code for ADSelfService Plus.

Enter the code into line 4 and click **Verify Code**.

| Google Authenticator                                  | ×      |  |  |
|-------------------------------------------------------|--------|--|--|
| 1. Install Google Authenticator.                      |        |  |  |
| 2. Open the app, and tap + to add an account.         |        |  |  |
| 3. Using the app, scan the QR code image given below. |        |  |  |
|                                                       |        |  |  |
| Can't scan the image?                                 |        |  |  |
| 4. Enter the code generated by your authenticator app | 312204 |  |  |
|                                                       |        |  |  |
| Verify Code                                           |        |  |  |

Google Authenticator will now show as a listed authentication method:

| 1        | Security Questions & Answer                                                              |
|----------|------------------------------------------------------------------------------------------|
|          | View my security questions 💉                                                             |
|          | Today 01:41 PM                                                                           |
| $\times$ | Email Verification                                                                       |
|          | joshua.ketner@outlook.com Verified                                                       |
|          | N/A                                                                                      |
|          | Add Email                                                                                |
| [7]      | SMS Verification                                                                         |
|          | 7573008361 Verified                                                                      |
|          | Today 01:44 PM                                                                           |
|          | Add mobile number                                                                        |
| C        | Google Authenticator                                                                     |
|          | You can use the code generated by the Google Authenticator app to prove your identity. 🖌 |
|          | Teday 02:00 DM                                                                           |

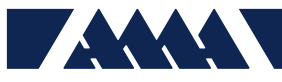

For Microsoft Authenticator, click Setup and the following will appear:

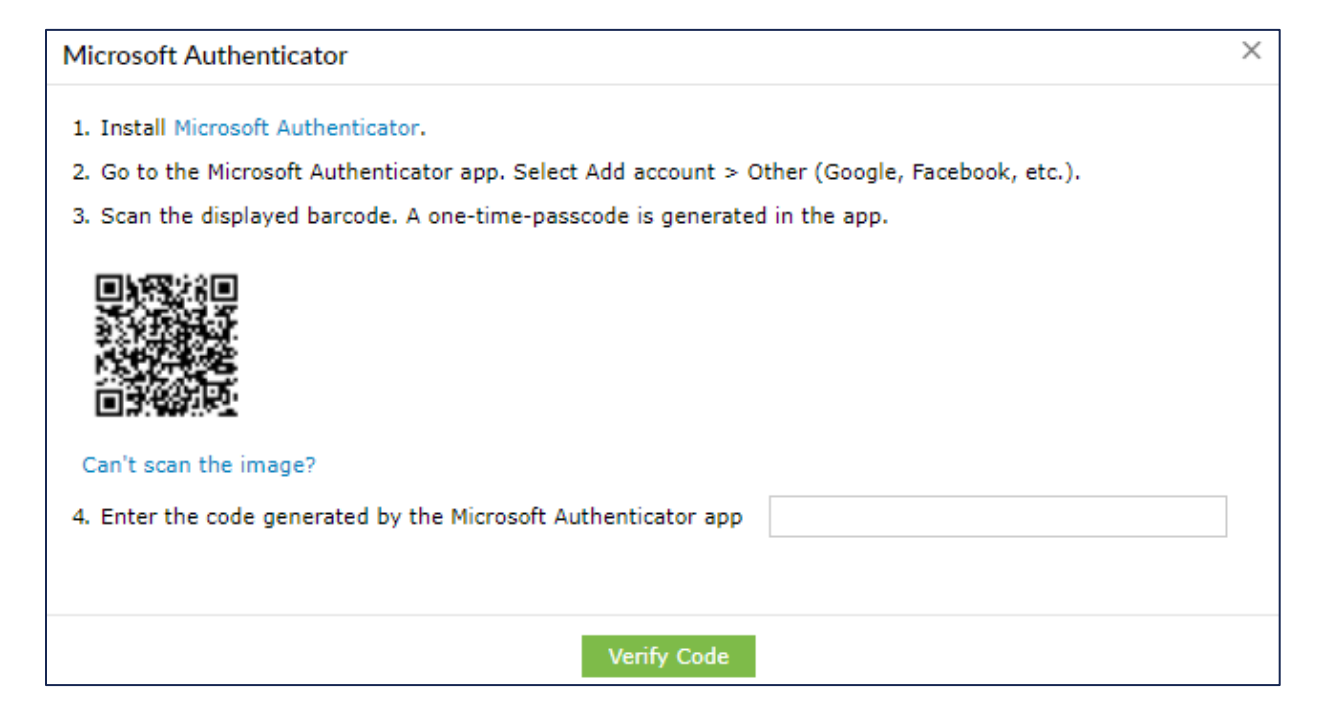

Scanning the QR image in the app will generate a code for ADSelfService Plus.

When prompted to select the account type, select 'Other'.

Enter the code into line 4 and click Verify Code.

Microsoft Authenticator will now show as a listed authentication method:

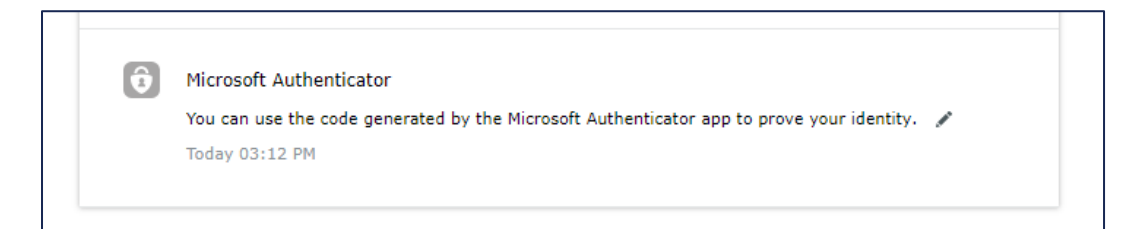

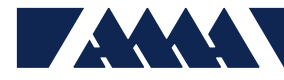

Navigate to https://passwordreset.ama-inc.com/

### Click on Forgot your Password?

Enter your Username, select AMA-INC for the domain, enter the Captcha, and click Continue.

| asswordreset.ama-inc.com/authorization.do |                                 | c                                                                                                    |
|-------------------------------------------|---------------------------------|----------------------------------------------------------------------------------------------------|
|                                           | ANALYTICAL MECHANICS ASSOCIATES |                                                                                                    |
| •                                         | Sign In                         | ^                                                                                                    |
| هر                                        | Forgot your password?           |                                                                                                    |
|                                           | jackson.powell                  | :                                                                                                    |
|                                           | AMA-INC                         | <ul> <li>Image: A second second s</li></ul> |
|                                           | o9dhdb                          | 10                                                                                                    |
|                                           | Continue                        |                                                                                                    |
| â                                         | Account locked down?            | <u>^</u>                                                                                                    |

You will now be prompted to select one of the identity verifications options you configured during enrollment. Choose one and click **Continue**. Follow the steps outlined depending on the option chosen. Then, select a second identity verification option.

| ADSelfService Plus                    |                                                                                                    |        |          |       |      |               |
|---------------------------------------|----------------------------------------------------------------------------------------------------|--------|----------|-------|------|---------------|
| Jackson.Powell (internal.ama-inc.com) | ٢                                                                                                    |        |          | (Ľ) 0 | 4:55 | Dobile Access |
|                                       | Select one of the option below to prove your identity<br>This process helps us verify that it is indeed you who is requesting access |        |          |       |      |               |
|                                       | • Security Questions                                                                                                    |        |          |       |      |               |
|                                       | Email Verification                                                                                                    |        |          |       |      |               |
|                                       | SMS Verification                                                                                                    |        |          |       |      |               |
|                                       | Google Authenticator                                                                                                    |        |          |       |      |               |
|                                       | Microsoft Authenticator                                                                                                    |        |          |       |      |               |
|                                       |                                                                                                    |        |          |       |      |               |
|                                       |                                                                                                    | Cancel | Continue |       |      |               |

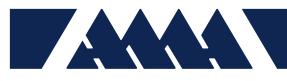

Upon completing two of the verification methods, a Reset Password screen will appear.

Enter your New Password (*at least 8 characters with at least one uppercase, lowercase, special, and numeric character*), Confirm New Password and the Captcha. Then click **Reset Password**.

| Jackson.Powell (internal.ama-inc.com)                    |                                                                                                    | O 04:25 | D Mobile Access |
|----------------------------------------------------------|----------------------------------------------------------------------------------------------------|---------|-----------------|
| Reset Password<br>*Rew Password<br>*Confirm New Password | I the maximum password lage is 90 days I the maximum password lage is 90 days I the maximum password lage is 90 days I to day Password complexity property is finalised Type the characters way says in the picture balaxe.  Latters are not case densitive  Latters are not case densitive |         |                 |

A "password reset successful..." dialogue box will appear:

| _            |                                                        |  |
|--------------|--------------------------------------------------------|--|
| $\checkmark$ | Password reset successful for the following account(s) |  |
|              | Jackson.Powell - internal.ama-inc.com                  |  |
|              | Back to home                                           |  |

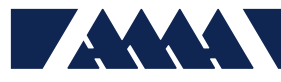

# **Contacting Support**

For help with the self-service password, please contact the following:

Through end of August 2020 (During Costpoint Transition)

| Name            | Phone          | Email                         | Role         |
|-----------------|----------------|-------------------------------|--------------|
| Mark Moorcroft  | (408) 431-1712 | mark.w.moorcroft@ama-inc.com  | IT           |
| Dennis Bulgatz  | (256) 508-9810 | bulgatz@ama-inc.com           | IT           |
| Joshua Ketner   | (757) 300-8361 | joshua.d.ketner@ama-inc.com   | IT           |
| Sheri Thurrott  | (757) 865-0000 | thurrott@ama-inc.com          | Hampton Site |
|                 | x222           |                               | Manager      |
| Joyce Stallings | (757) 864-9857 | joyce.m.stallings@ama-inc.com | TEAMS3 PMO   |

Beginning September 2020 (Post Costpoint Transition)

| Name            | Phone          | Email                         | Role       |
|-----------------|----------------|-------------------------------|------------|
| IT Helpdesk     | (833) 503-1078 | helpdesk@ama-inc.com          | IT         |
| Joshua Ketner   | (757) 300-8361 | joshua.d.ketner@ama-inc.com   | IT         |
| Joyce Stallings | (757) 864-9857 | joyce.m.stallings@ama-inc.com | TEAMS3 PMO |